# PROCEDURA UTILE ALLA PRESENTAZIONE TELEMATICA DELL'ISTANZA DI CLASSIFICAZIONE MEDIANTE L'APPLICATIVO SUAP ONLINE

1. Accedere alla pagina d'ingresso dell'applicativo SUAP del Comune di Napoli <u>https://www.pmm.napoli.it/servizionline/portal?pageLabel=serviziCommercio&resetcid=elenco</u> <u>ServiziCommercio</u> ed accreditarsi:

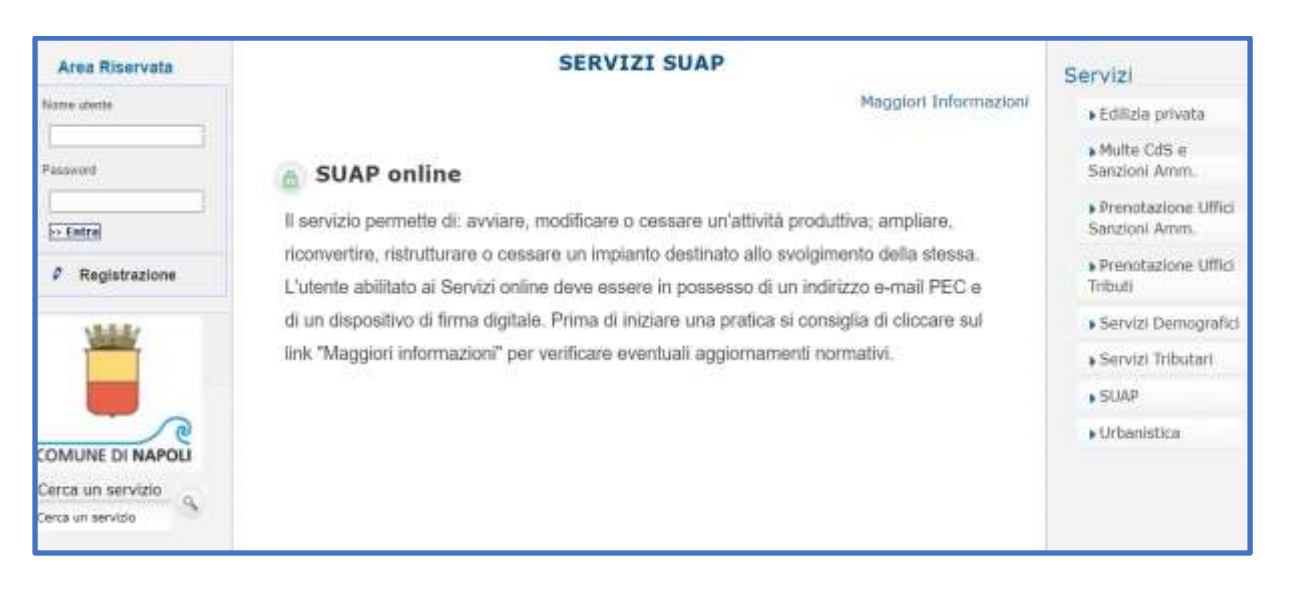

2. Superare le due pagine di presentazione del servizio telematica cliccando su SUAP

| Dati Utente                                                                | Area riservata                                                                                                  |                   |                              | Servizi                        |                                                           |
|----------------------------------------------------------------------------|----------------------------------------------------------------------------------------------------|-------------------|------------------------------|--------------------------------|-----------------------------------------------------------|
| Nome utente:                                                               | se utente: Informazioni generali                                                                                |                   |                              |                                | • Edilizia privata                                        |
| Cadice utentei<br>Visitate, i servizi utilizzati e i pagamenti effettuati. |                                                                                                    |                   |                              | di tutte le pagine             | Multe CdS e<br>Sanzioni Amm.                              |
| Esci                                                                       | 1 miei Contatti/Servizi                                                                                         |                   |                              |                                | <ul> <li>Prenotazione Uffici<br/>Sanzioni Amm.</li> </ul> |
| Dati personali                                                             | Per visualizzare il dettaglio sele                                                                              | sziona la descriz | ione.                        |                                | Prenotazione Uffici     Tributi                           |
| Modifica dati                                                              | Descrizione                                                                                                    | Ente              | Data/ora inzio Id. richiesta | Stato Esito<br>pratica pratica | <ul> <li>Servizi Demografici</li> </ul>                   |
| Cambio pasaword                                                            | VISURE URBANISTICHE ONLINE                                                                                      | Comune NA         | 27/09/2017<br>08:33          | Inserita                       | <ul> <li>Servizi Tributari</li> </ul>                     |
| ALLEY                                                                      | VISURE URBANISTICHE ONLINE                                                                                      | Comune NA         | 16/02/2017<br>09:20          | Inserita                       | SUAP     Lichapistica                                     |
|                                                                            | VISURE URBANISTICHE ONLINE                                                                                      | Comune NA         | 15/12/2015<br>08:12          | Inserita                       | invia un'email                                            |
|                                                                            | Se vuoi ricercare altri servizi/c                                                                               | untatti yalorizza | i seguenti campi:            |                                | Contattaci                                                |
| COARDINE DU MARCH                                                          | Tipo contatto 🗸 🗸                                                                                               |                   |                              | 7                              |                                                           |
| COMONE DI NAPOLI                                                           | Stato pratica                                                                                                   | ×                 |                              |                                |                                                           |
| Cerca un servizio                                                          | Data inizio (dd/MM/yyyy)                                                                                        | 0                 | Ora (hh.mm)                  |                                |                                                           |
| Cerca un servizio                                                          | Data fine (dd/MM/yyyy)                                                                                          |                   | Oru (hh.mm)                  |                                |                                                           |
|                                                                            |                                                                                                    |                   |                              |                                |                                                           |
|                                                                            | Le mie Notifiche                                                                                                |                   |                              |                                |                                                           |
|                                                                            | Non ci sono notifiche recenti da visualizzare<br>Se vuoi ricercare le tue notifiche valorizza i seguenti campi: |                   |                              |                                |                                                           |
|                                                                            | Tipo notifica                                                                                                   |                   | ~                            |                                |                                                           |
|                                                                            | Data inizio (dd/MM/yyyy)                                                                                        |                   | Ore (hh:mm)                  |                                |                                                           |
|                                                                            | Data fine (dd/MM/yyyy)                                                                                          | 1                 | Ora (hhimm)                  |                                |                                                           |
|                                                                            |                                                                                                    | E                 | and a                        |                                |                                                           |
|                                                                            |                                                                                                    | 1.0               |                              |                                | *                                                         |

3. Cliccare su SUAP online

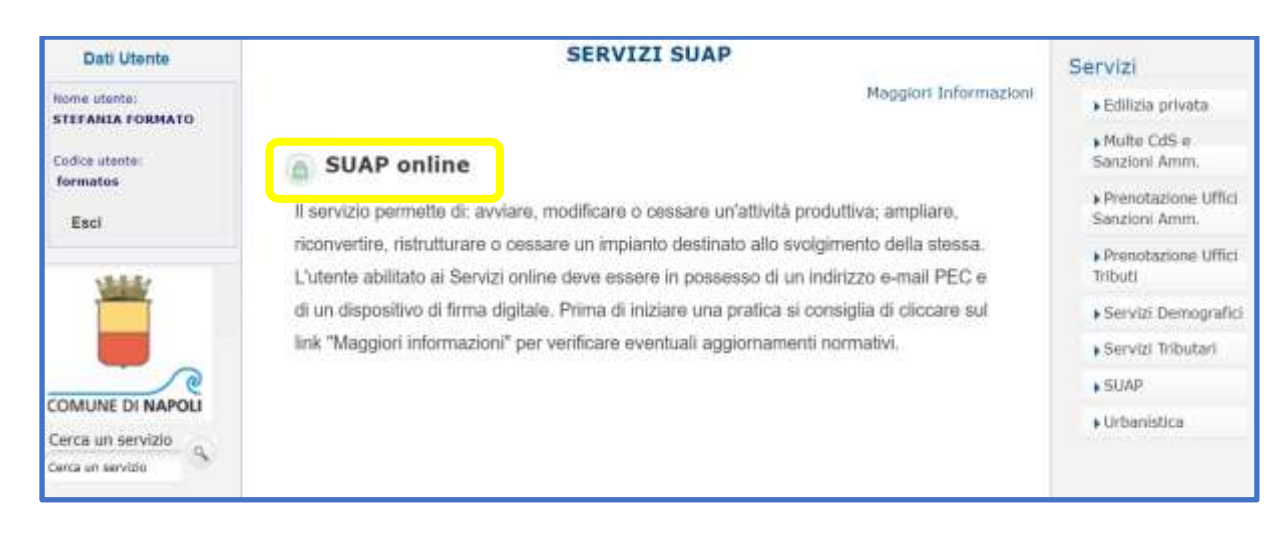

#### 4. Cliccare su Accedi al SUAP

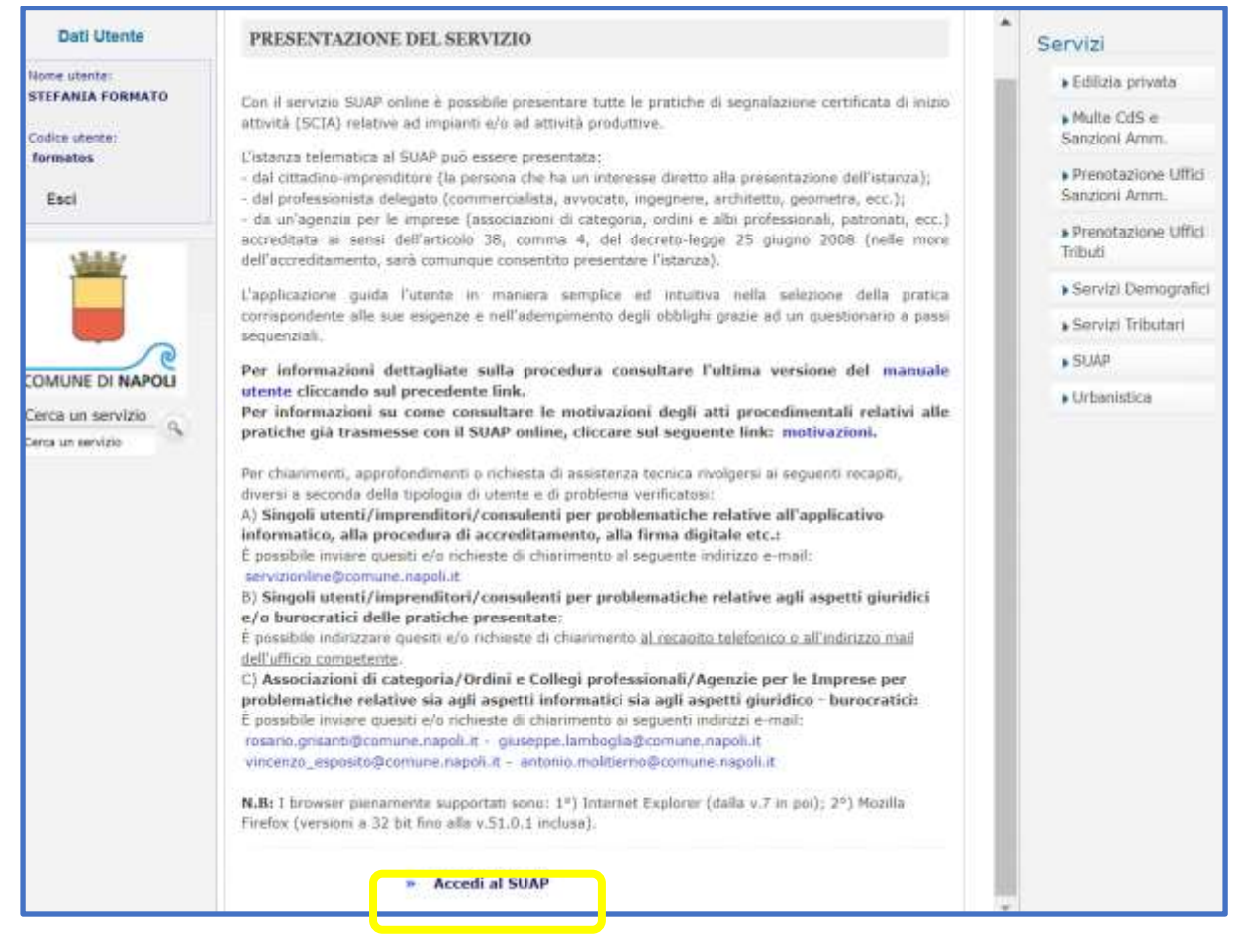

5. Cliccare prima su Nuovo Questionario e poi flaggare la voce SCIA e Comunicazione

| Nursve Questionaria                         |                                                                                                    |                               |
|---------------------------------------------|----------------------------------------------------------------------------------------------------|-------------------------------|
| Queettonanto corrente<br>Queettoman aufenti | Resea questionneis     D.P.R. 160/2010 art. 2     Finalita' o embito di apolicazione                                                                                                    |                               |
|                                             | <ul> <li>Andread and a second second sec</li></ul> | Desertion of<br>Montechnic of |

6. Rispondere ai quesiti proposti dal questionario SCIA sino a *L'attività per la quale intende presentare la segnalazione/comunicazione a quale ambito appartiene?* E flaggare l'opzione di scelta *Polizia Amministrativa e Agenzie di Viaggio e Turismo* 

| L'attività per la quale intende presentare la segnalazione/comunicazione a quale ambito appartiene? |
|----------------------------------------------------------------------------------------------------|
| ○ Artigianato                                                                                       |
| Polizia Amministrativa e Agenzie di Viaggio e Turismo                                               |
| ○ Commercio                                                                                         |
| Servizi alla Persona e Panificatori                                                                 |
| ⊖ Ambiente                                                                                          |
| ⊖ Tutela della salute                                                                               |

7. Al quesito Qual è l'attività produttiva di suo interesse? flaggare l'opzione di scelta Strutture ricettive alberghiere ed extra - alberghiere

| Qual è l'attività produttiva di suo interesse?                                            |
|-------------------------------------------------------------------------------------------|
| O Agenzia di affari e commissioni                                                         |
| O Agenzia di Viaggio e Turismo                                                            |
| O Attività di noleggio da rimessa senza conducente                                        |
| <ul> <li>Attività di rimessa veicoli</li> </ul>                                           |
| O Esecuzioni musicali riservate agli avventori degli esercizi pubblici (bar - ristoranti) |
| O Giochi leciti                                                                           |
| C Impianti di distribuzione carburanti                                                    |
| O Impresa funebre                                                                         |
| O Insegne di esercizio*                                                                   |
| O Locali per trattenimenti danzanti, spettacoli musicali, arte varia                      |
| O Occupazione di suolo pubblico annesso a pubblici esercizi                               |
| O Pubblicità su taxi                                                                      |
| Strutture ricettive alberghiere ed extra - alberghiere                                    |

8. Al quesito Qual è l'attività produttiva di suo interesse? flaggare l'opzione di scelta Azienda ricettiva alberghiera - Residenza turistico alberghiera - Azienda ricettiva all'aria aperta

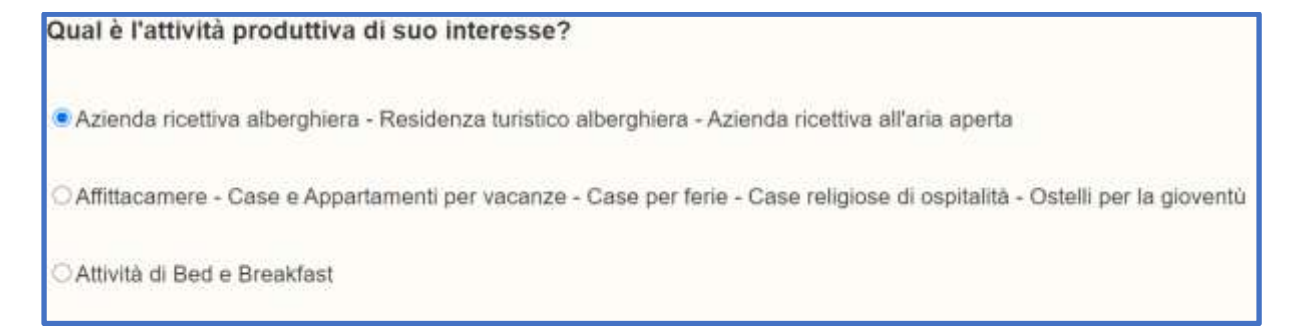

9. Al quesito Rispetto all'attività produttiva Azienda ricettiva alberghiera - Residenza turistico alberghiera - Azienda ricettiva all'aria aperta, cosa intende segnalare? flaggare l'opzione di scelta Variazioni

| Rispetto all'attività produttiva Azienda ricettiva alberghiera - Residenza turistico alberghiera - Azienda ricettiva all'aria aperta, cosa intende segnalare? |
|----------------------------------------------------------------------------------------------------|
| Nuova apertura.                                                                                                    |
| O Subentro                                                                                                    |
| Vertazioni                                                                                                    |
| C Ristrutturazione con ampliamento/riduzione della capacita' ricettiva                                                                                        |
| Cessazione                                                                                                    |

10. Al quesito *Quali variazioni intende eseguire?* flaggare l'opzione di scelta *Variazione denominazione sociale* 

| Q | uali variazioni intende eseguire? |
|---|-----------------------------------|
|   | Variazione denominazione sociale  |
| 0 | Variazione forma giuridica        |
|   | Variazione sede                   |
| G | Variazione rappresentante legale  |
| 0 | Rinuncia Somministrazione         |

Concluso il questionario occorre compilare la modulistica e allegare i documenti utili alla presentazione dell'istanza di classificazione.

### Modulistica

- Compilare il modello generalità denominato A\_Generalità\_Titolare\_Impresa come al solito;
- Non compilare il modello denominato POL\_AMM\_var\_den\_soc lasciando in bianco i campi in esso contenuti;
- Cliccare su Salva modulo in modo che il modello risulti Compilato.

| ieneralită_titolare_impre                                              | Prat. N. Provv |                                            |                                             |                                                   |  |
|------------------------------------------------------------------------|----------------|--------------------------------------------|---------------------------------------------|---------------------------------------------------|--|
| Da complare     POL_AMM_var_den_sociale     Complato     press_visione |                | Pe<br>VARIAZIONI                           | olizia Ammin<br><u>ALTRO</u><br>I DENOMINAZ | mministrativa<br><u>LTRO</u><br>MINAZIONE SOCIALE |  |
| Da compilare                                                           |                | IL/LA SOTTOSCRITTO/A                       |                                             |                                                   |  |
| Documento di<br>riconoscimento dei<br>dichiarante in<br>© Da inserire  |                | in possesso dei seguente titolo abiitante. | đel                                         | 12                                                |  |
| Verbale di assemblea o<br>documentazione<br>equivalen<br>Da inserire   |                | la modifica della denominazione sociale    | COMUNIC                                     | 4                                                 |  |
| Atto riflettente le<br>intervenute modifiche<br>Da inserre             |                | a                                          |                                             | -                                                 |  |
| Altro ed eventuale<br>Da inserire                                      |                | a seguito di atto dei registra             | ato in data                                 | 12 ain                                            |  |
|                                                                        | 1              |                                            |                                             |                                                   |  |
| d Indietro                                                             | 🗐 Salva modulo |                                            |                                             |                                                   |  |

## Allegati

Utilizzare i 4 allegati (obbligatori e facoltativi) richiesti dal sistema per inserire la documentazione utile alla presentazione dell'istanza di classificazione secondo il seguente schema:

| Allegato richiesto dal SUAP onLINE                                                                      | <b>Obbligatorio</b> | Allegato da inserire per l'istanza di classificazione                                                                                                    |
|----------------------------------------------------------------------------------------------------|---------------------|----------------------------------------------------------------------------------------------------|
| Documento di riconoscimento del dichiarante in corso di validità                                        | Si                  | Documento di riconoscimento del dichiarante in corso di validità                                                                                                    |
| Verbale di assemblea o documentazione<br>equivalente comprovante la nomina del<br>legale rappresentante | Si                  | modello di dichiarazione <b>MOD_CLASS</b> , debitamente compilato in tutte le sue parti                                                                                                    |
| Atto riflettente le intervenute modifiche<br>o visura camerale                                          | Si                  | modello di classificazione <b>CL_ALB</b> (per gli alberghi)<br>ovvero <b>CL_RTA</b> (per le residenze turistico-alberghiere)<br>debitamente compilato in tutte le sue parti                                                                                                    |
| Altri documenti eventuali                                                                               | No                  | dichiarazione, resa ai sensi del DPR 445/2000, del titolare<br>dell'attività, corredata da valido documento di<br>riconoscimento, da cui risulti il possesso dei criteri minimi<br>per l'assegnazione della denominazione aggiuntiva lusso<br>agli alberghi classificati con 5 stelle, ai sensi di quanto<br>disposto dalla Delibera di Giunta Regionale n. 184 del<br>14/04/2015 |

### NB

Si precisa che le risposte date al questionario SUAP generano dinamicamente gli elenchi allegati: nel caso in esempio, al quesito relativo alla presenza o meno del tecnico incaricato alla trasmissione dell'istanza si è risposto di *no*. Per tale motivo il sistema non ha generato l'allegato obbligatorio denominato *Procura speciale* viceversa presente in caso di risposta affermativa e perciò da allegare.